# ASUS VivoWatch

### /Healthcare

# E-Manual

(BC)

### **COPYRIGHT AND WARRANTY INFORMATION**

No part of this user guide, including the products and software described in it, may be reproduced, transmitted, transcribed, stored in a retrieval system, or translated into any language in any form or by any means, except documentation kept by the purchaser for backup purposes, without the express written permission of ASUSTeK Computer INC. ("ASUS").

Product warranty or service will not be extended if: (1) the product is repaired, modified or altered, unless such repair, modification of alteration is authorized in writing by ASUS; or (2) the serial number of the is defaced or missing.

ASUS PROVIDES THIS User guide "AS IS" WITHOUT WARRANTY OF ANY KIND, EITHER EXPRESS OR IMPLIED, INCLUDING BUT NOT LIMITED TO THE IMPLIED WARRANTIES OR CONDITIONS OF MERCHANTABILITY OR FITNESS FOR A PARTICULAR PURPOSE. IN NO EVENT SHALL ASUS, ITS DIRECTORS, OFFICERS, EMPLOYEES OR AGENTS BE LIABLE FOR ANY INDIRECT, SPECIAL, INCIDENTAL, OR CONSEQUENTIAL DAMAGES (INCLUDING DAMAGES FOR LOSS OF PROFITS, LOSS OF BUSINESS, LOSS OF USE OR DATA, INTERRUPTION OF BUSINESS AND THE LIKE), EVEN IF ASUS HAS BEEN ADVISED OF THE POSSIBILITY OF SUCH DAMAGES ARISING FROM ANY DEFECT OR ERROR IN THIS USER guide OR PRODUCT.

Products and corporate names appearing in this user guide may or may not be registered trademarks or copyrights of their respective companies, and are used only for identification or explanation and to the owners' benefit, without intent to infringe.

SPECIFICATIONS AND INFORMATION CONTAINED IN THIS User guide ARE FURNISHED FOR INFORMATIONAL USE ONLY, AND ARE SUBJECT TO CHANGE AT ANY TIME WITHOUT NOTICE, AND SHOULD NOT BE CONSTRUED AS A COMMITMENT BY ASUS. ASUS ASSUMES NO RESPONSIBILITY OR LIABILITY FOR ANY ERRORS OR INACCURACIES THAT MAY APPEAR IN THIS User guide, INCLUDING THE PRODUCTS AND SOFTWARE DESCRIBED IN IT.

Copyright © 2015 ASUSTeK Computer INC. All Rights Reserved.

### LIMITATION OF LIABILITY

Circumstances may arise where because of a default on ASUS' part or other liability, you are entitled to recover damages from ASUS. In each such instance, regardless of the basis on which you are entitled to claim damages from ASUS, ASUS is liable for no more than damages for bodily injury (including death) and damage to real property and tangible personal property; or any other actual and direct damages resulted from omission or failure of performing legal duties under this Warranty Statement, up to the listed contract price of each product.

ASUS will only be responsible for or indemnify you for loss, damages or claims based in contract, tort or infringement under this Warranty Statement.

This limit also applies to ASUS' suppliers and its reseller. It is the maximum for which ASUS, its suppliers, and your reseller are collectively responsible.

UNDER NO CIRCUMSTANCES IS ASUS LIABLE FOR ANY OF THE FOLLOWING: (1) THIRD-PARTY CLAIMS AGAINST YOU FOR DAMAGES; (2) LOSS OF, OR DAMAGE TO, YOUR RECORDS OR DATA; OR (3) SPECIAL, INCIDENTAL, OR INDIRECT DAMAGES OR FOR ANY ECONOMIC CONSEQUENTIAL DAMAGES (INCLUDING LOST PROFITS OR SAVINGS), EVEN IF ASUS, ITS SUPPLIERS OR YOUR RESELLER IS INFORMED OF THEIR POSSIBILITY.

### SERVICE AND SUPPORT

Visit our multi-language web site at http://support.asus.com

# **Table of Contents**

| About this manual                    | 5  |
|--------------------------------------|----|
| Conventions used in this E-Manual    | 6  |
| Typography                           | 6  |
| Chapter 1: Getting started           |    |
| Getting to know your ASUS VivoWatch  | 8  |
| Charging your ASUS VivoWatch         | 12 |
| Chapter 2: Using your ASUS VivoWatch |    |
| Installing companion app             | 16 |
| Pairing for the first time           | 16 |
| Navigating your ASUS VivoWatch       | 17 |
| ASUS VivoWatch Home screen           | 17 |
| Unlocking your ASUS VivoWatch        | 17 |
| ASUS VivoWatch features              | 18 |
| Activity                             | 18 |
| Alarm                                | 19 |
| UV index                             | 20 |
| Pulse                                | 21 |
| ASUS VivoWatch records               | 22 |
| Happiness Index                      | 23 |
| Sleep Info                           | 24 |
| Exercise Info                        | 24 |
| Exercise mode                        | 25 |
| Exercise home screen                 | 25 |
| Incoming call notification           | 27 |
| Target goal notification             | 27 |
| Walk reminder                        | 28 |

### Chapter 3: ASUS VivoWatch phone app

| HiVivo home screen   | 30 |
|----------------------|----|
| HiVivo app drawer    | 31 |
| Devices              | 32 |
| Network              | 33 |
| Changing watch face  | 34 |
| Changing language    | 36 |
| Setting daily target | 37 |
| Updating firmware    | 39 |

### Appendices

# About this manual

This manual provides information about the hardware and software features of your ASUS VivoWatch, organized through the following chapters:

### Chapter 1: Getting started

This chapter details the hardware components of your ASUS VivoWatch and shows you how to use the different parts of your ASUS VivoWatch.

### Chapter 2: Using your ASUS VivoWatch

This chapter provides an overview of using your ASUS VivoWatch.

### Chapter 3: ASUS VivoWatch phone app

This chapter provides information on some of the features on the companion app that you can use on your paired phone.

### Appendices

This section includes notices and safety statements for your ASUS VivoWatch.

# **Conventions used in this E-Manual**

To highlight key information in this E-Manual, some text are presented as follows:

**IMPORTANT!** This message contains vital information that must be followed to complete a task.

**NOTE:** This message contains additional information and tips that can help complete tasks.

**WARNING!** This message contains important information that must be followed to keep you safe while performing tasks and prevent damage to your ASUS VivoWatch's data and components.

# Typography

**Bold** = This indicates a menu or an item that must be selected.

*Italic* = This indicates sections that you can refer to in this user guide.

# Getting started

# Getting to know your ASUS VivoWatch

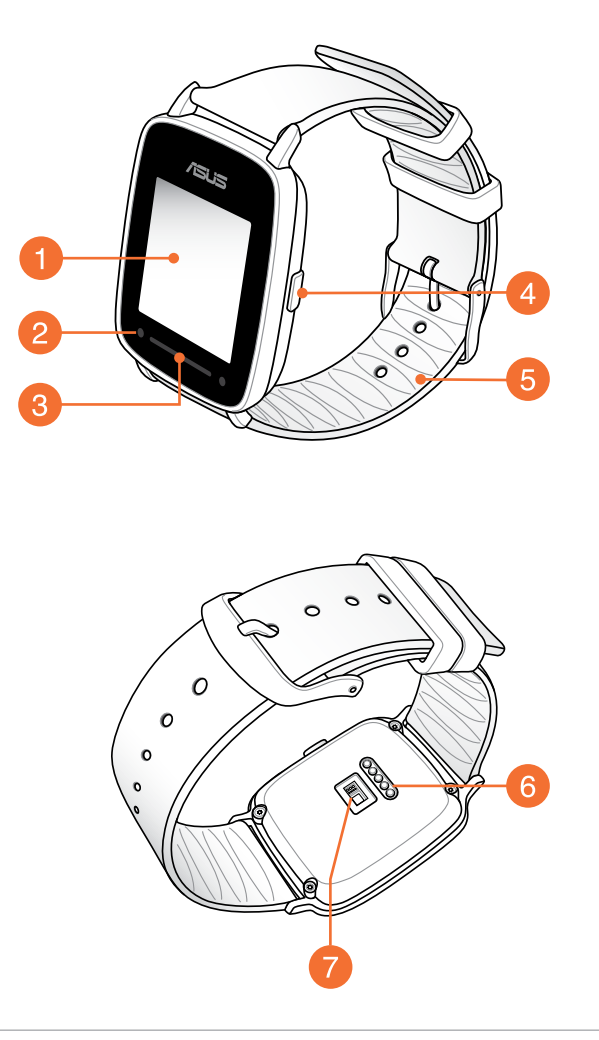

**NOTE:** ASUS VivoWatch complies with IP67 for dust and water-resistant.

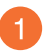

### **Touch screen display panel**

Use the touch screen display panel to operate your ASUS VivoWatch using gestures.

**NOTE:** For more details, refer to the *Navigating your ASUS VivoWatch* section in this E-Manual.

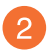

### UV sensor

The UV sensor measures the UV levels in your current location and displays the result on the screen.

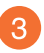

### **LED indicator**

The LED indicator provides a visual indication of the ASUS VivoWatch's status.

**NOTE:** For more details, refer to the *LED information* section in this E-Manual.

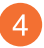

### Home button

Press this button on your ASUS VivoWatch to return to the home screen. You can also press this button to unlock your ASUS VivoWatch.

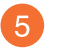

### Strap

The strap allows you to wear your ASUS VivoWatch on your wrist.

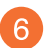

### **Charging connectors**

Align and connect these charging connectors to the charging pins of your charging cradle to charge the battery of your ASUS VivoWatch.

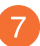

### Heart rate sensor

The heart rate sensor measures your heart rate and displays the result on the screen.

# **LED information**

### **General mode**

| Color                 | Status                 |
|-----------------------|------------------------|
| <b>Blinking Green</b> | Battery is charging.   |
| Solid Green           | Battery fully charged. |

### **Exercise mode**

| Color          | Status                       |
|----------------|------------------------------|
| Blinking Green | Heart rate normal.           |
| Blinking Red   | DANGER! Heart rate abnormal. |

**WARNING!** The LED indicator blinks red when your heart rate is abnormal. This could happen when the current exercise is too intense.

# **Charging cradle**

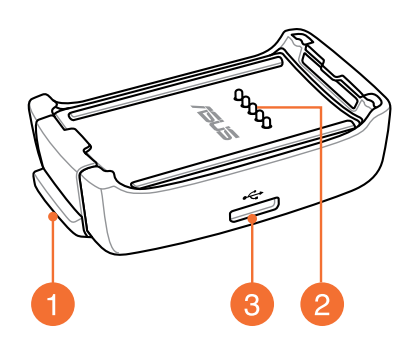

**NOTE:** For details on using the charging cradle, refer to the *Charging your ASUS VivoWatch* section in this E-Manual.

### Spring lock

Press this spring lock to release you ASUS VivoWatch from the charging cradle.

# 2

### **Charging pins**

Connect these pins to the charging connectors to charge the battery and supply power to your ASUS VivoWatch.

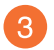

### **Micro USB port**

Insert the bundled micro USB connector of the USB cable into this port to connect your charging cradle to a power supply.

# **Charging your ASUS VivoWatch**

1. Connect the charging pins to the charging connectors.

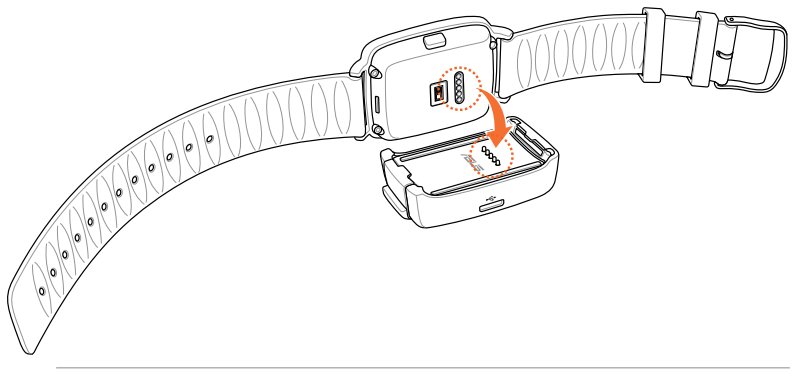

### NOTE:

- Ensure that the charging pins and connectors are clean and dry before charging.
- After wearing your ASUS VivoWatch in water sports, ensure to thoroughly rinse the charging pins and connectors with fresh water and dry with a clean cloth to prevent corrosion.
- 2. Connect the micro USB to USB cable to your power adapter, then connect the power adapter to a nearby power outlet.

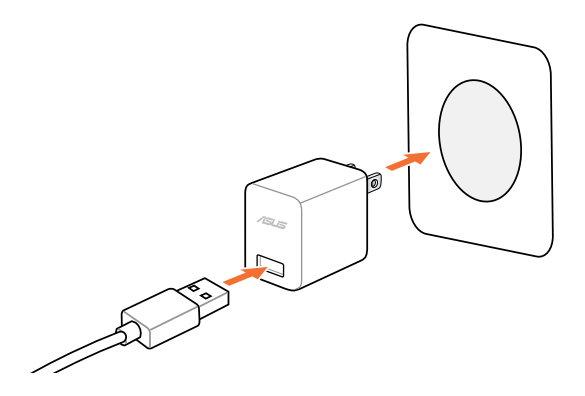

3. Connect the micro USB to USB cable to the charging cradle to start charging your ASUS VivoWatch.

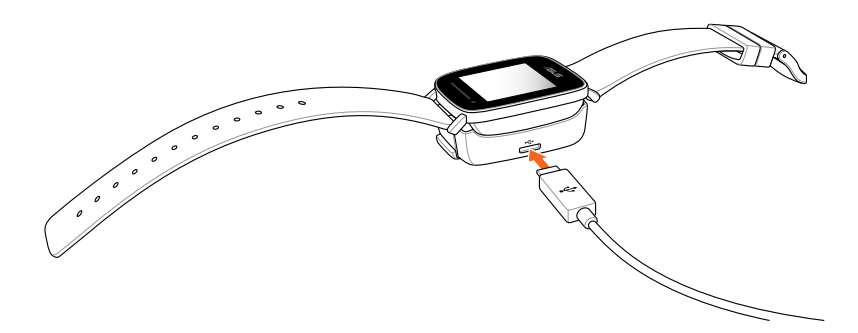

NOTE: ASUS VivoWatch automatically powers on when fully charged.

### WARNING!

- Connecting the charger improperly may cause serious damage to the ASUS VivoWatch. Any damage caused by misuse is not covered by the warranty.
- Do not short circuit the pins on the dock.
- Some power banks can not charge the ASUS VivoWatch because they can not detect the low current devices.

# Using your ASUS VivoWatch

# Installing companion app

- 1. On your phone, log in or sign up for a Google account or Apple ID.
- 2. Launch Play Store or Apple Store.

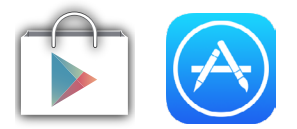

3. Search for **HiVivo**, then install the companion app.

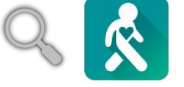

# Pairing for the first time

### **IMPORTANT!**

- Turn on the Bluetooth of your phone before pairing.
- Ensure that the ASUS VivoWatch is within three meters from your phone.
- 1. Power on your ASUS VivoWatch.
- 2. Launch the **HiVivo** app.
- 3. Follow the on-screen instructions on the phone and ASUS VivoWatch.

**NOTE:** The following screen appears when another phone attempts to connect with your ASUS VivoWatch. Press the **Home button** if you want to allow the connection, or do nothing to ignore it.

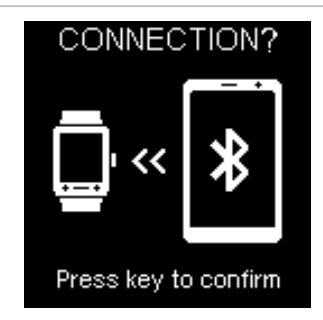

# **Navigating your ASUS VivoWatch**

### **ASUS VivoWatch Home screen**

The ASUS VivoWatch home screen displays the time, date, and status of your ASUS VivoWatch.

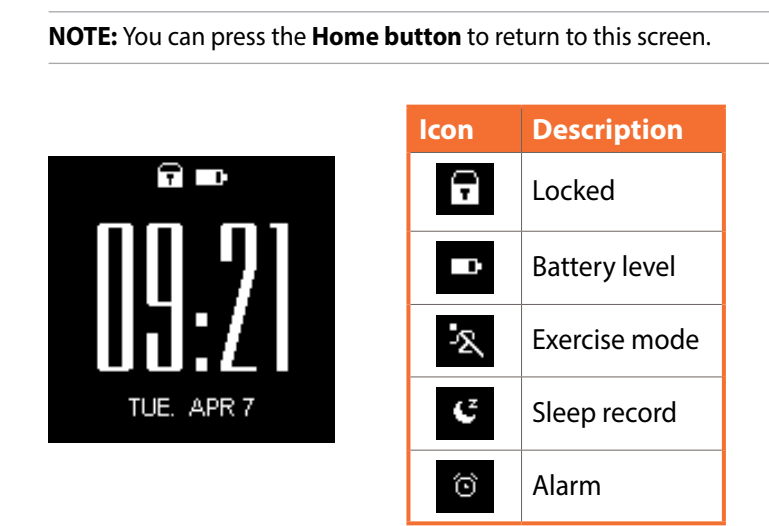

## **Unlocking your ASUS VivoWatch**

Press the **Home button** to unlock your ASUS VivoWatch. You can scroll through the ASUS VivoWatch features after the it is unlocked.

**NOTE:** After a period of inactivity, the ASUS VivoWatch returns to the home screen and is locked to prevent unwanted operations.

# **ASUS VivoWatch features**

Your ASUS VivoWatch shows information about your daily activity status, exercise time, and sleep quality to assist you towards a healthier life.

**NOTE:** The screens shown in this manual are for reference only.

### To scroll through the ASUS VivoWatch features:

From the ASUS VivoWatch home screen, swipe left or right to scroll through the ASUS VivoWatch features.

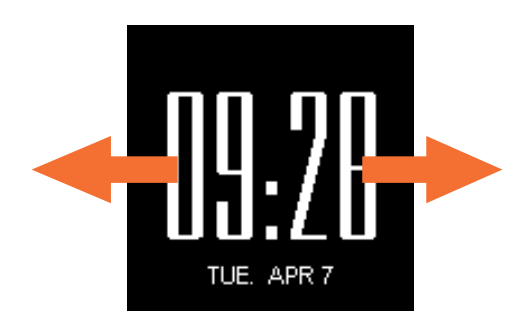

# Activity

This screen shows you the steps you have taken and the calories you have burned. Your ASUS VivoWatch automatically counts each step you take and converts them into calories burned. You can view the daily statistics as they are counted.

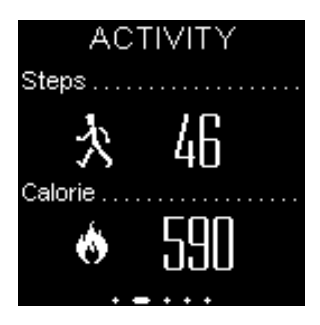

### Alarm

This screen allows you to set an alarm. An alarm saved on the ASUS VivoWatch works independently from alarms set on your phone. You can also set an alarm through the companion app.

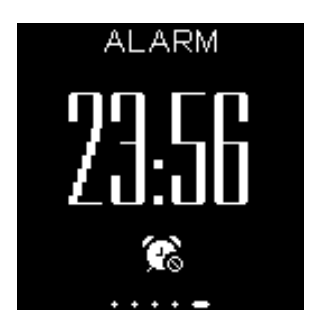

### To set an alarm:

- 1. Navigate to the **Alarm** screen.
- 2. Tap the screen once, the alarm clock display will blink.
- 3. Scroll up or down on the hour and the minute to change the time.
- 4. Tap the screen once to set the alarm.

### To turn the alarm on or off:

- 1. Navigate to the **Alarm** screen.
- 2. Tap and hold the screen for at least three (3) seconds.
- 3. The alarm clock display will become solid when the alarm is turned on, and shaded when the alarm is turned off.

**NOTE:** An Alarm icon also appears on the home screen when the alarm is turned on.

# **UV index**

This screen shows you the current UV index. The sensor on your ASUS VivoWatch automatically detects the intensity of the UV light around you.

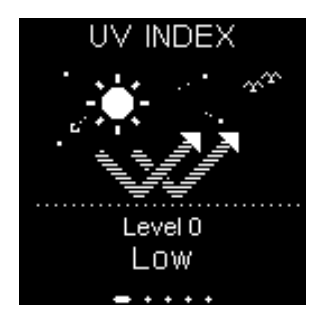

Face the UV sensor on the ASUS VivoWatch towards the sun, and the UV level will appear on the screen when the measurement is complete.

### Note:

- UV index measurements may vary depending on the measurement method and the environment they are taken in.
- The UV index measurement feature is not intended for medical use. The UV Index is for your reference only.
- Do not obstruct the UV sensor, doing so may cause inaccurate UV index measurements.
- If the UV sensor is dirty, clean the sensor before measuring.

# Pulse

This screen shows your current heart rate. The sensor on your ASUS VivoWatch automatically determines your current heart rate.

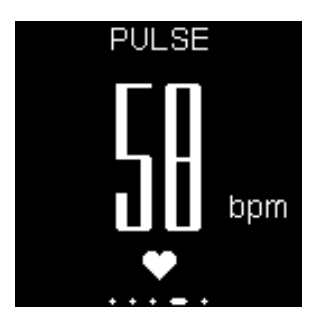

Your ASUS VivoWatch uses the reflection of the sensor light through the skin to pick up your heartbeat. The way you wear your watch is important because it can affect the performance of the heart rate sensor.

To get more accurate results:

- 1. Wear the ASUS VivoWatch in a normal way with the watch face facing up, the bottom of the ASUS VivoWatch touching your skin, and the ASUS VivoWatch away from your wrist bone.
- 2. Wear your ASUS VivoWatch in a way without being uncomfortable. Do not strap the ASUS VivoWatch too tight to your wrist.
- 3. You can get the most accurate results from the heart rate monitor when you are warmed up.

### WARNING!

- The accuracy of the heart rate sensor may vary depending on measurement conditions and surroundings. If the heart rate sensor is dirty, clean the sensor and try again.
- Do not look directly into the heart rate sensor, the sensor light may impair your vision.
- Please make sure children do not look directly into the light.

# **ASUS VivoWatch records**

Your ASUS VivoWatch records your daily exercise and sleep statistics.

### To scroll through your records:

From the ASUS VivoWatch home screen, swipe up or down to scroll through your personal activity records.

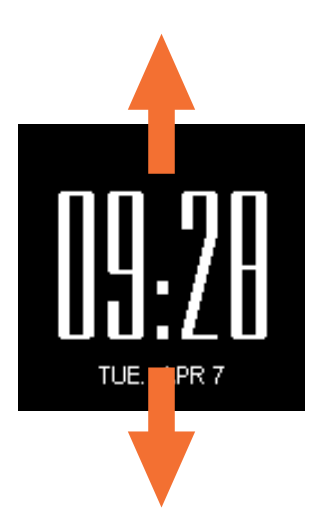

# **Happiness Index**

This screen shows your happiness index. Your ASUS VivoWatch automatically determines your happiness index based on information such as your daily activity status, exercise time, and sleep quality.

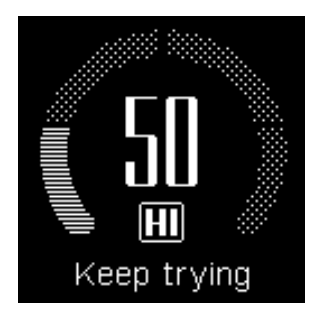

| Happiness Index | Status      |
|-----------------|-------------|
| 100-85          | Excellent   |
| 75-85           | Good        |
| 60-75           | Fair        |
| < 60            | Keep trying |

# **Sleep Info**

This screen shows your total sleep time and comfortable sleep time. Your ASUS VivoWatch automatically stores your total sleep time and comfortable sleep time. You can view the total sleep time and comfortable sleep time as they are recorded.

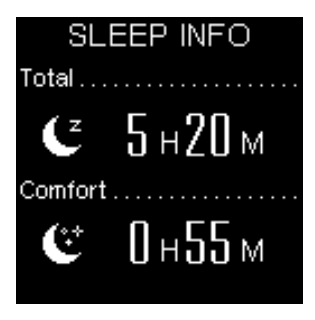

# **Exercise Info**

This screen shows your exercise time and aerobic time. Your ASUS VivoWatch automatically stores your daily exercise time and aerobic time. You can view the daily exercise time and aerobic time as they are recorded.

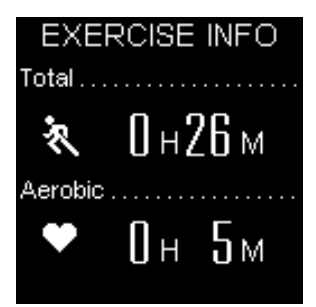

# **Exercise mode**

Exercise mode allows you to keep track of your exercise sessions. When exercise mode is on, your ASUS VivoWatch will record information about the current exercise session and show the information as they are recorded.

### To enter exercise mode:

Press and hold the **Home button** for at least four (4) seconds to enter Exercise mode.

### To exit exercise mode:

Press and hold the **Home button** for at least four (4) seconds to exit Exercise mode.

### **Exercise home screen**

The exercise home screen displays the exercise time, heart rate, and other information about the current exercise session.

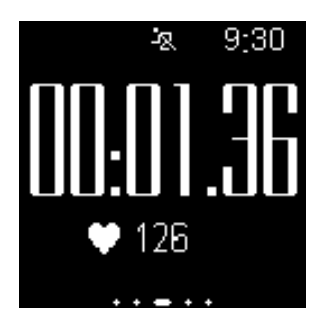

NOTE: You can press the Home button to return to this screen.

### To view other exercise information:

From the exercise home screen, swipe left or right to view other information about the current exercise session.

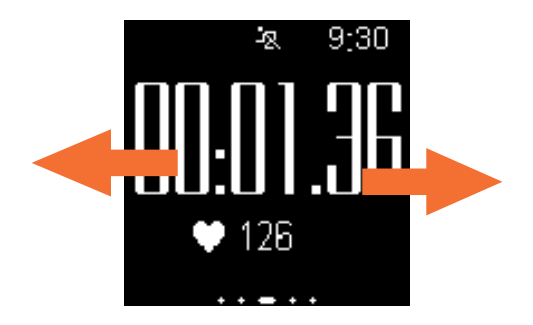

**WARNING!** The LED indicator blinks red when your heart rate is abnormal. This could happen when the current exercise is too intense.

# **Incoming call notification**

Your ASUS VivoWatch allows you to view incoming calls. When you receive a call on your paired phone, your ASUS VivoWatch will vibrate and show you the phone number of the caller.

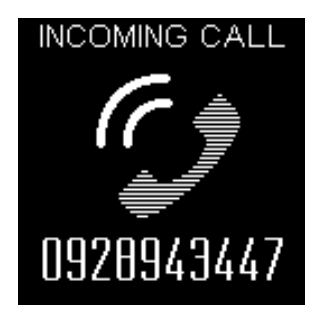

# **Target goal notification**

Your ASUS VivoWatch will show you a notification when you have reached your target goals. You can set the target goals in the **HiVivo** app.

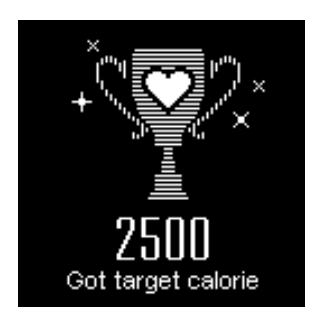

**NOTE:** For more details, refer to the *Setting daily target* section in this E-Manual.

# Walk reminder

Your ASUS VivoWatch will show you this screen to remind you to get up and move. This screen appears when you have not moved after some time.

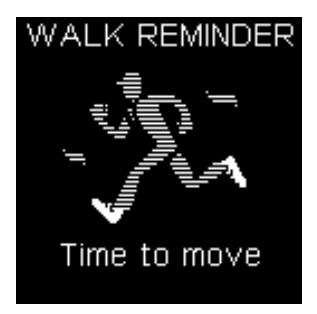

# ASUS VivoWatch phone app

# **HiVivo home screen**

The HiVivo home screen reflects the same HI (happiness index) shown on your paired ASUS VivoWatch. It also allows you access to more information about your daily statistics.

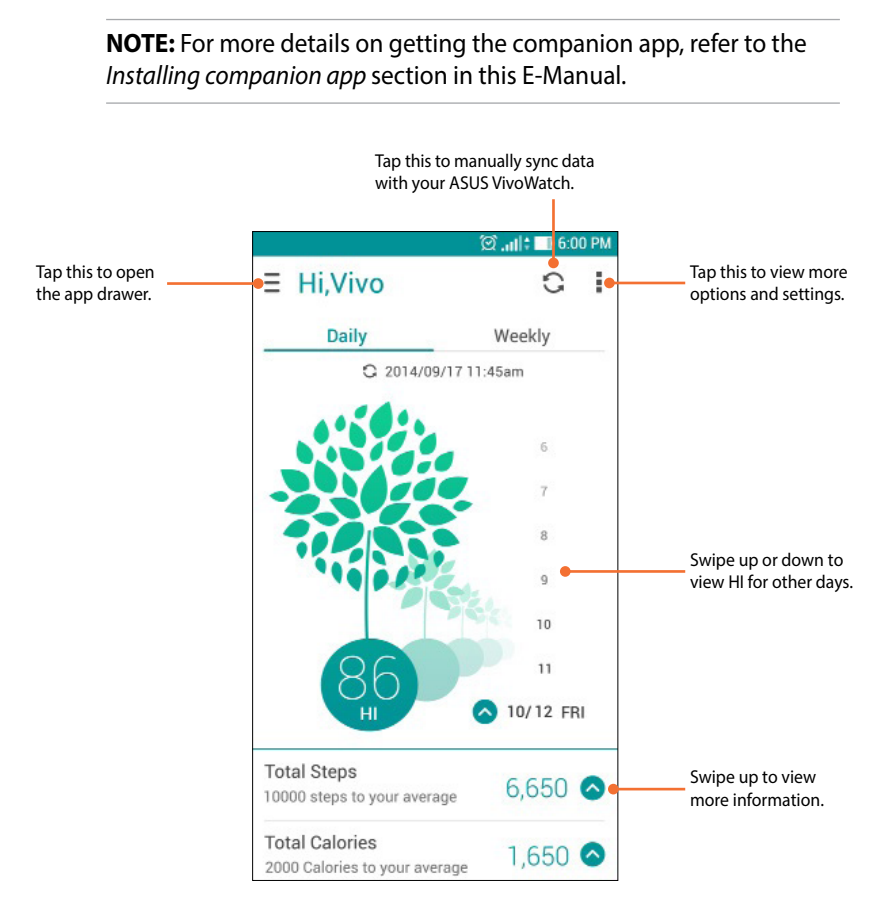

# HiVivo app drawer

The app drawer allows you to access different screens and device settings. You can also view the current user profile and edit profiles.

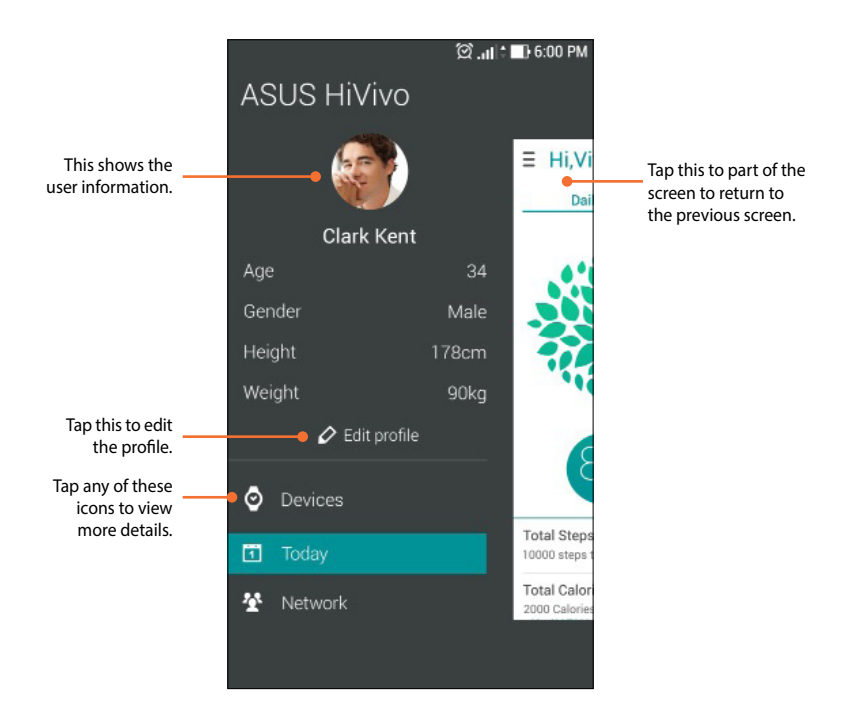

### **Devices**

The devices screen allows you to view the battery level and other information about your ASUS VivoWatch. You can also customize the watch face and change the settings for your ASUS VivoWatch.

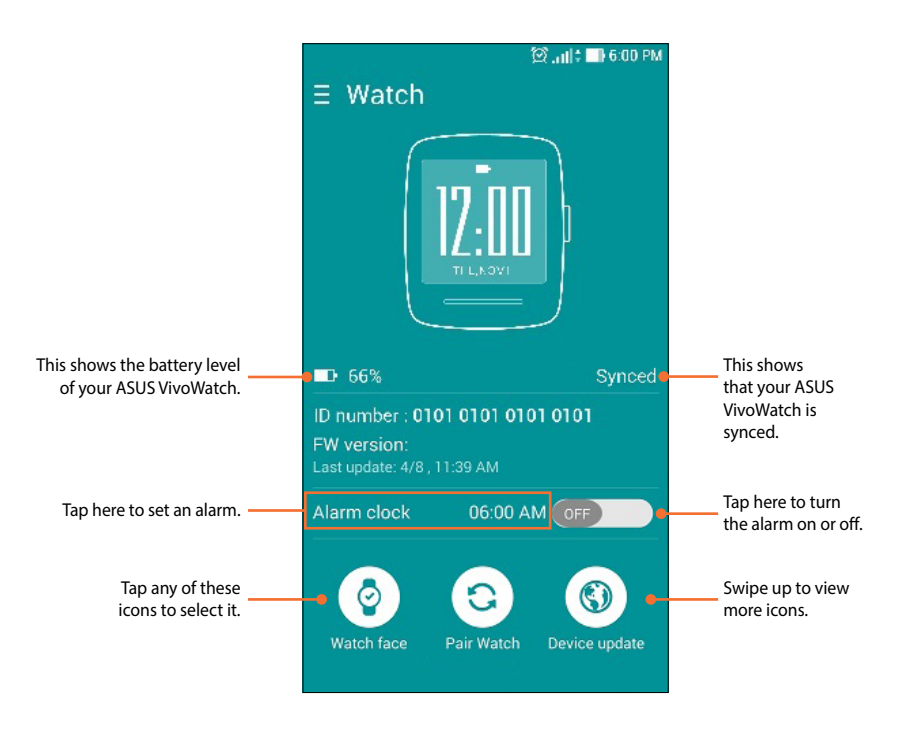

**NOTE:** Ensure to sync with your ASUS VivoWatch after setting an alarm.

# Network

The network screen allows you to view the activity status of your friends. You can also send messages to your friends.

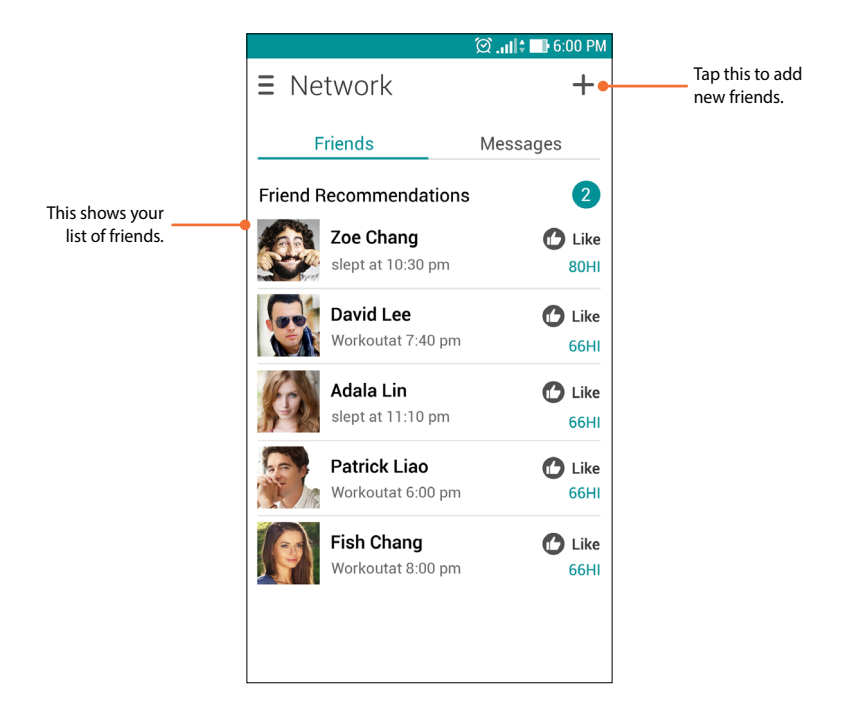

# **Changing watch face**

You can change the watch face of your ASUS VivoWatch to give it a different look.

1. Navigate to the devices screen.

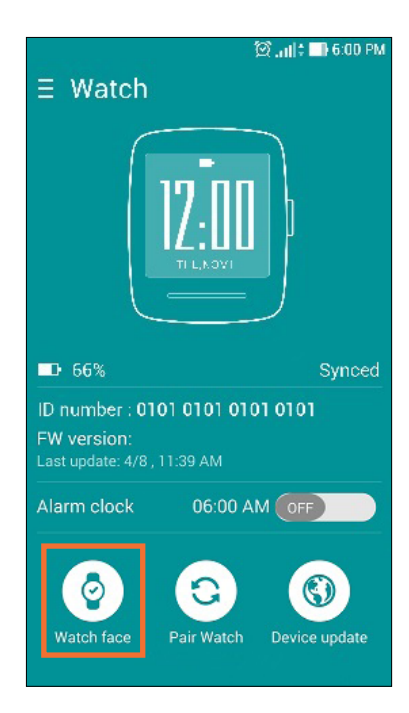

2. Tap the **Watch face** icon.

3. Tap a watch face, then tap **Sync my watch.** 

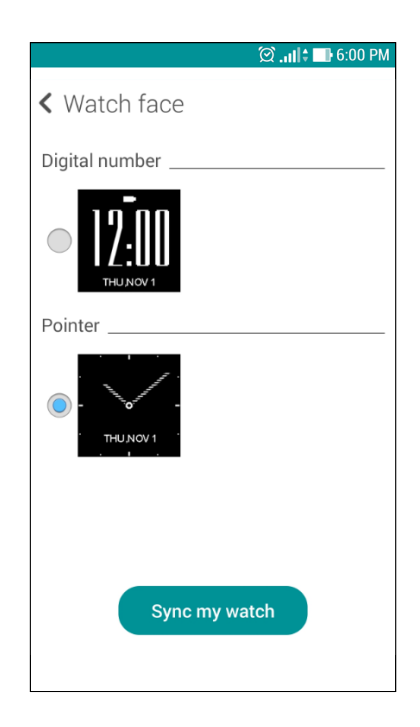

### NOTE: More watch faces will be available in future updates.

# **Changing language**

You can change the language of the user interface on your companion app.

1. Navigate to the devices screen.

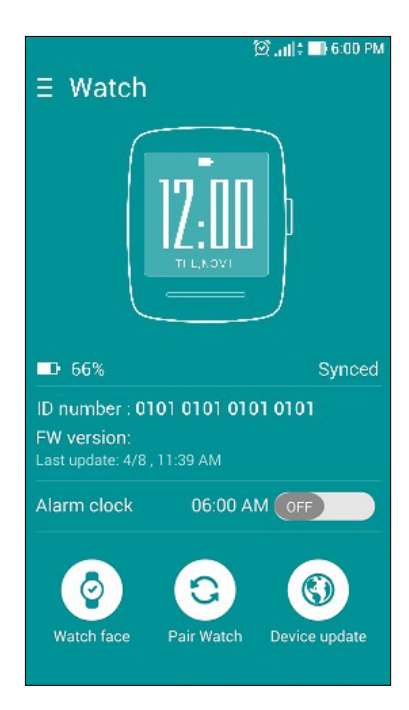

- 2. Swipe up to view more icons.
- 3. Tap the Language icon, then select a language.

# Setting daily target

You can set your target step per day, total calorie per day, and go to bed time.

- 1. Navigate to the HiVivo home screen.
- 2. Tap the icon, then tap **Settings.**

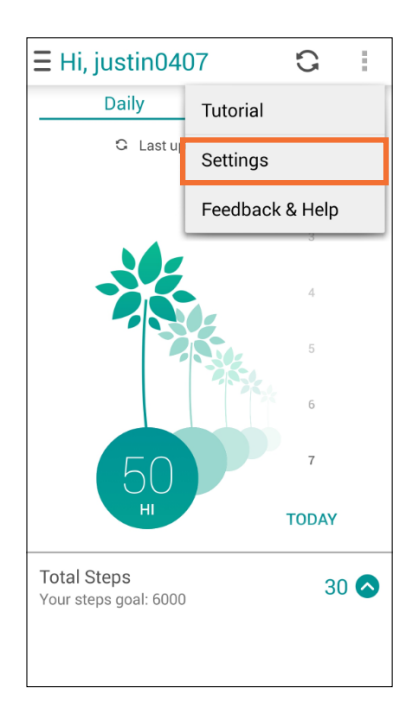

- 3. Tap **Target**.
- 4. Set you target goals, then tap **OK.**

| Target                    |                      |  |
|---------------------------|----------------------|--|
| Step Per Day              |                      |  |
|                           | My target 6000 steps |  |
| Total Calorie Per Day     |                      |  |
| -0-                       | Mu terret 1002 colo  |  |
|                           | Wy target 1982 cars  |  |
| Go to bed at<br>Recommand | <u>ଜ</u> 22:00       |  |
| Cancel                    | ок                   |  |

# **Updating firmware**

You can update the firmware of your ASUS VivoWatch through the companion app.

1. Navigate to the devices screen.

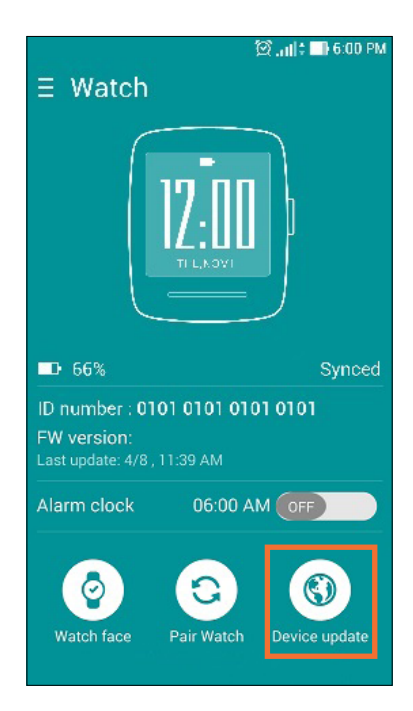

- 2. Tap the **Device update** icon.
- 3. Follow the on-screen instructions to complete update.

**NOTE:** We recommend using the latest firmware.

# **Appendices**

# Appendices

# **Safety precautions**

- Your ASUS VivoWatch is water-resistant, not waterproof. Keep it dry and refrain from using it near liquids, rain, moisture, and other sources of water or liquid. If it gets wet, wipe immediately using a soft dry cloth.
- Ensure that your ASUS VivoWatch is dry before using it with app features and follow the warning labels for your personal safety.
- Discontinue usage if leakage is found.
- The ASUS VivoWatch and the charging cradle must be recycled or disposed of properly.
- Keep any small components away from children.
- Your ASUS VivoWatch should only be used in environments with ambient temperatures between 5°C and 40°C.

## **Battery precautions**

- The battery used in this device may present a risk of fire or chemical burn if removed or disassembled.
- Follow the warning labels for your personal safety.
- Risk of explosion if battery is replaced by an incorrect type.
- Do not dispose of in fire.
- Never attempt to short-circuit the battery.
- Never attempt to disassemble and reassemble the battery.
- Discontinue usage if leakage is found.
- The battery and its components must be recycled or disposed of properly.
- Keep the battery and other small components away from children.

# Federal Communications Commission Interference Statement

This equipment has been tested and found to comply with the limits for a Class B digital device, pursuant to part 15 of the FCC Rules. These limits are designed to provide reasonable protection against harmful interference in a residential installation. This equipment generates, uses and can radiate radio frequency energy and, if not installed and used in accordance with the instructions, may cause harmful interference to radio communications. However, there is no guarantee that interference will not occur in a particular installation. If this equipment does cause harmful interference to radio or television reception, which can be determined by turning the equipment off and on, the user is encouraged to try to correct the interference by one or more of the following measures:

- Reorient or relocate the receiving antenna.
- Increase the separation between the equipment and receiver.
- Connect the equipment into an outlet on a circuit different from that to which the receiver is connected.
- Consult the dealer or an experienced radio/ TV technician for help.

### **CAUTION:**

Any changes or modifications not expressly approved by the grantee of this device could void the user's authority to operate the equipment.

This device complies with Part 15 of the FCC Rules. Operation is subject to the following two conditions: (1) this device may not cause harmful interference, and (2) this device must accept any interference received, including interference that may cause undesired operation.

### **RF exposure warning**

The equipment complies with FCC RF exposure limits set forth for an uncontrolled environment.

The equipment must not be co-located or operating in conjunction with any other antenna or transmitter.

NCC警語:

經型式認證合格之低功率射頻電機,非經許可,公司、商號或使 用者均不得擅自變更頻率、加大功率或變更原設計之特性及功 能。

低功率射頻電機之使用不得影響飛航安全及干擾合法通信;經發 現有干擾現象時,應立即停用,並改善至無干擾時方得繼續使 用。

前項合法通信,指依電信法規定作業之無線電通信。低功率射頻 電機須忍受合法通信或工業、科學及醫療用電波輻射性電機設備 之干擾。

# **CE Marking**

# CE

This device complies with the R&TTE Directive (1999/5/EC), the EMC Directive (2004/108/EC), and the Low Voltage Directive (2006/95/EC) issued by the Commission of the European Community.

# Global Environmental Regulation Compliance and Declaration

ASUS follows the green design concept to design and manufacture our products, and makes sure that each stage of the product life cycle of ASUS product is in line with global environmental regulations. In addition, ASUS disclose the relevant information based on regulation requirements.

Please refer to <u>http://csr.asus.com/english/Compliance.htm</u> for information disclosure based on regulation requirements ASUS is complied with:

### Japan JIS-C-0950 Material Declarations

### EU REACH SVHC

### Korea RoHS

# ASUS Recycling/Takeback Services

ASUS recycling and takeback programs come from our commitment to the highest standards for protecting our environment. We believe in providing solutions for you to be able to responsibly recycle our products, batteries, other components as well as the packaging materials. Please go to <u>http://csr.asus.com/english/Takeback.htm</u> for detailed recycling information in different regions.

# Proper disposal

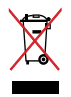

Do not throw your ASUS VivoWatch in municipal waste. This product has been designed to enable proper reuse of parts and recycling. The symbol of the crossed out wheeled bin indicates that the product (electrical, electronic equipment and mercury-containing button cell battery) should not be placed in municipal waste. Check local regulations for disposal of electronic products.

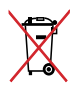

Do not throw the battery in municipal waste. The symbol of the crossed out wheeled bin indicates that the battery should not be placed in municipal waste.

## Rechargeable Battery Recycling Service in North America

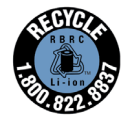

For US and Canada customers, you can call 1-800-822-8837 (toll-free) for recycling information of your ASUS products' rechargeable batteries.

# **Regional notice for California**

**WARNING!** This product may contain chemicals known to the State of California to cause cancer, birth defects or other reproductive harm. Wash hands after handling.

# Notices for removeable batteries

- Risk of explosion if battery is replaced by an incorrect type.
- The battery and its component must be recycled or disposed of properly.

# Avis concernant les batteries remplaçables

- La batterie de l'ordinateur portable peut présenter un risque d'incendie ou de brûlure si celle-ci est retirée ou désassemblée.
- La batterie et ses composants doivent être recyclés de façon appropriée.

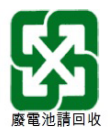

# Nordic Lithium Cautions (for lithium-ion batteries)

CAUTION! Danger of explosion if battery is incorrectly replaced. Replace only with the same or equivalent type recommended by the manufacturer. Dispose of used batteries according to the manufacturer's instructions. (English)

ATTENZIONE! Rischio di esplosione della batteria se sostituita in modo errato. Sostituire la batteria con un una di tipo uguale o equivalente consigliata dalla fabbrica. Non disperdere le batterie nell'ambiente. (Italian)

VORSICHT! Explosionsgefahr bei unsachgemäßen Austausch der Batterie. Ersatz nur durch denselben oder einem vom Hersteller empfohlenem ähnlichen Typ. Entsorgung gebrauchter Batterien nach Angaben des Herstellers. (German)

ADVARSELI! Lithiumbatteri - Eksplosionsfare ved fejlagtig håndtering. Udskiftning må kun ske med batteri af samme fabrikat og type. Levér det brugte batteri tilbage til leverandøren. (Danish)

VARNING! Explosionsfara vid felaktigt batteribyte. Använd samma batterityp eller en ekvivalent typ som rekommenderas av apparattillverkaren. Kassera använt batteri enligt fabrikantens instruktion. (Swedish)

VAROITUS! Paristo voi räjähtää, jos se on virheellisesti asennettu. Vaihda paristo ainoastaan laitevalmistajan sousittelemaan tyyppiin. Hävitä käytetty paristo valmistagan ohjeiden mukaisesti. (Finnish)

ATTENTION! Il y a danger d'explosion s'il y a remplacement incorrect de la batterie. Remplacer uniquement avec une batterie du mêre type ou d'un type équivalent recommandé par le constructeur. Mettre au rebut les batteries usagées conformément aux instructions du fabricant. (French) ADVARSEL! Eksplosjonsfare ved feilaktig skifte av batteri. Benytt samme batteritype eller en tilsvarende type anbefalt av apparatfabrikanten. Brukte batterier kasseres i henhold til fabrikantens instruksjoner. (Norwegian)

標準品以外の使用は、危険の元になります。交換品を使用する場合、製造者 に指定されるものを使って下さい。製造者の指示に従って処理して下さい。

(Japanese)

ВНИМАНИЕ! При замене аккумулятора на аккумулятор иного типа возможно его возгорание. Утилизируйте аккумулятор в соответствии с инструкциями производителя. (Russian)

| Manufacturer                              | ASUSTek COMPUTER INC.                                 |
|-------------------------------------------|-------------------------------------------------------|
| Address                                   | 4F, No. 150, LI-TE RD., PEITOU,<br>TAIPEI 112, TAIWAN |
| Authorized<br>Representative<br>in Europe | ASUS COMPUTER GmbH                                    |
| Address                                   | HARKORT STR. 21-23, 40880<br>RATINGEN, GERMANY        |

### **EC Declaration of Conformity**

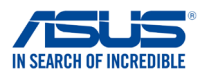

| We, the undersigned,                                                                                                    |                                                                                                    |            |
|----------------------------------------------------------------------------------------------------|----------------------------------------------------------------------------------------------------|------------|
| Manufacturer:                                                                                                    | ASUSTeK COMPUTER INC.                                                                                                    |            |
| Address:                                                                                                    | 4F, No. 150, LI-TE Rd., PEITOU, TAIPEI 112, TA                                                                                                    | IWAN       |
| Authorized representative in Europe:                                                                                                    | ASUS COMPUTER GmbH                                                                                                    |            |
| Address, City:                                                                                                    | HARKORT STR. 21-23, 40880 RATINGEN                                                                                                    |            |
| Country:                                                                                                    | GERMANY                                                                                                    |            |
| leclare the following apparatus:                                                                                                    |                                                                                                    |            |
| Product name :                                                                                                    | ASUS VivoWatch                                                                                                    |            |
| Model name :                                                                                                    | HC-A01                                                                                                    |            |
| conform with the essential requirements                                                                                                    | of the following directives:                                                                                                    |            |
| ⊠2004/108/EC-EMC Directive                                                                                                    |                                                                                                    |            |
| EN 55022:2010+AC:2011                                                                                                    | EN 55024:2010                                                                                                    |            |
| EN 55013:2001+A1:2003+A2:2006                                                                                                    | EN 61000-3-3:2008                                                                                                    |            |
| 1999/5/EC-R&TTE Directive                                                                                                    |                                                                                                    |            |
| X   X   X | ⊠ EN 301 489-1 VI 9.2(2011-09)   □ EN 301 489-3 VI 4.1(2002-08)   □ EN 301 489-7 VI 4.1(2005-05)   □ EN 301 489-7 VI 3.1(2005-11)   □ EN 301 489-7 VI 3.1(2005-11)   □ EN 301 489-7 VI 3.1(2005-11)   □ EN 301 489-7 VI 3.1(2005-11)   □ EN 301 489-7 VI 3.1(2010-09)   □ EN 302 326-2 VI 3.2(2007-06)   □ EN 302 326-2 VI 3.2(2007-06)   □ EN 302 326-2 VI 3.1(2007-09)   □ EN 302 326-2 VI 3.1(2007-09)   □ EN 302 326-2 VI 3.1(2005-07)   □ EN 302 291-2 VI 1.1(2005-07)   □ EN 302 291-2 VI 1.1(2005-07) |            |
| L EN 60950-1 / A12:2011                                                                                                    | L EN 60065:2002 / A12:2011                                                                                                    |            |
| 2009/125/EC-ErP Directive                                                                                                    |                                                                                                    |            |
| Regulation (EC) No. 1275/2008                                                                                                    | Regulation (EC) No. 278/2009                                                                                                    |            |
| Regulation (EC) No. 642/2009                                                                                                    | Regulation (EC) No. 617/2013                                                                                                    |            |
| ⊠ <u>2011/65/EU-RoHS Directive</u><br>⊠CE marking                                                                                                    |                                                                                                    | Ver. 14033 |
|                                                                                                    |                                                                                                    |            |

(EC conformity marking)

Position : CEO Name : Jerry Shen

Declaration Date: 31/01/2015 Year to begin affixing CE marking: 2015

Signature :

| - | 2   |
|---|-----|
| ~ | ( ) |
| ~ | v   |
|   |     |